## **Download Authorization Function from the Authorization Search Screen**

Providers have the ability to download a formatted file, also referred to as a Comma Separated Value (CVS) File, containing all authorizations belonging to the selected provider, which were either submitted, updated, or modified within the period specified by the user.

## **Getting Started**

When a user first accesses the **Authorization Search** page, the **Effective Date** and **Expiration Date** are automatically populated and the **Download** button is **Inactive**.

## Delete the Effective and Expiration Dates to Activate the Download button.

- 1. Enter the Provider ID to perform the Authorization Search transaction.
- 2. **Enter** the 'Activity Date' to the Authorizations Search. This field will allow the provider to select an Activity Date period upon which the authorization records search will be based.

Note: The Activity Date span cannot exceed seven (7) days.

3. **Click** the button labeled '**Download**'. This button will allow the provider to download a CSV formatted file containing the authorization data found, based on the activity.

| Search Authorizations                                                                                 |                       |  |  |
|----------------------------------------------------------------------------------------------------|-----------------------|--|--|
| Required fields are denoted by an asterisk ( <b>*</b> ) adjacent to the label.                        |                       |  |  |
| Please select a Provider ID below, to perform any one of the Authorization Search transactions below. |                       |  |  |
| * Provider ID                                                                                         | MARYLAND111           |  |  |
| Vendor ID                                                                                             |                       |  |  |
| Member ID                                                                                             |                       |  |  |
| Authorization #                                                                                       |                       |  |  |
| Client Authorization #                                                                                | (No spaces or dashes) |  |  |
| Effective Date                                                                                        |                       |  |  |
| Expiration Date                                                                                       |                       |  |  |
|                                                                                                    |                       |  |  |
| Activity Date span cannot exceed seven (7) days.                                                      |                       |  |  |
| Activity Date From                                                                                    |                       |  |  |
| Activity Date To                                                                                      | (MMDDYYYY)            |  |  |
| Delimiter Type ?                                                                                      |                       |  |  |
| View All                                                                                              | Search Download       |  |  |

| Actions        |                                                                                                    |                                            |
|----------------|----------------------------------------------------------------------------------------------------|--------------------------------------------|
| Action/Buttons | Performs                                                                                                    | Details                                    |
| Download       | Initiates the CSV File creation and download functionality.<br>Upon initial entry to the Authorization Search page, this<br>button will be disabled. The user can delete the Effective<br>Date and Expiration Date values to enable this function. | Authorization CSV<br>File download         |
| View All       | Maintains current functionality and Forwards the user to the Authorization Search Results Screen                                                                                                    | Authorization<br>Search Results<br>Display |

When the provider clicks the '**Download**' button, the system will retrieve all authorization detail records within the specified **Activity Date** range. Only those specific authorization detail records that meet the criteria will be included in the downloaded file.

After capturing the authorization records, the system will generate a CSV format file. The file will be presented to the provider to '**OPEN**' or '**SAVE**' in a pop-up, as displayed below.

| File Download 🛛 🗙                      |                                                                                                    |  |
|----------------------------------------|----------------------------------------------------------------------------------------------------|--|
| Do you want to open or save this file? |                                                                                                    |  |
| ĭ≊a,                                   | Name: test.csv<br>Type: Microsoft Office Excel Comma Separated Values Fil<br>From: <b>localhost</b><br>Open <u>S</u> ave Cancel                                                          |  |
| 2                                      | While files from the Internet can be useful, some files can potentially<br>harm your computer. If you do not trust the source, do not open or<br>save this file. <u>What's the risk?</u> |  |

The provider will be able to save the file on their personal machine in the CSV format.

**<u>Note:</u>** All CSV files are formatted to open in the Microsoft Excel application. The fields will be presented individual columns as separated by the CSV file formatting.